# ピボットテーブル(Excel)を使用した集計

KANAME の集計機能以外で、様々な視点から集計したい!というときにピボットテーブルが便利です! 関数や数式の知識がなくても、データ集計が楽に行えます。

## 例)工事件名ごとの金額を集計して、棒グラフを作成したい(経理業務⇒売上管理での集計)

※例として「経理業務」で行っていますが、工事台帳一覧で絞込みを行い、エクスポートしたもので集計することも可能です! TOP メニューから「経理業務]⇒「売上管理」を開きます。

- (1) 検索条件を指定します。(対象日:売上計上月、表示期間:集計したい期間を指定してください)
- (2)「左記条件で一覧表示する」をクリックします。
- (3)「エクスポート」をクリックします。
- (4) 「OK」をクリックします。

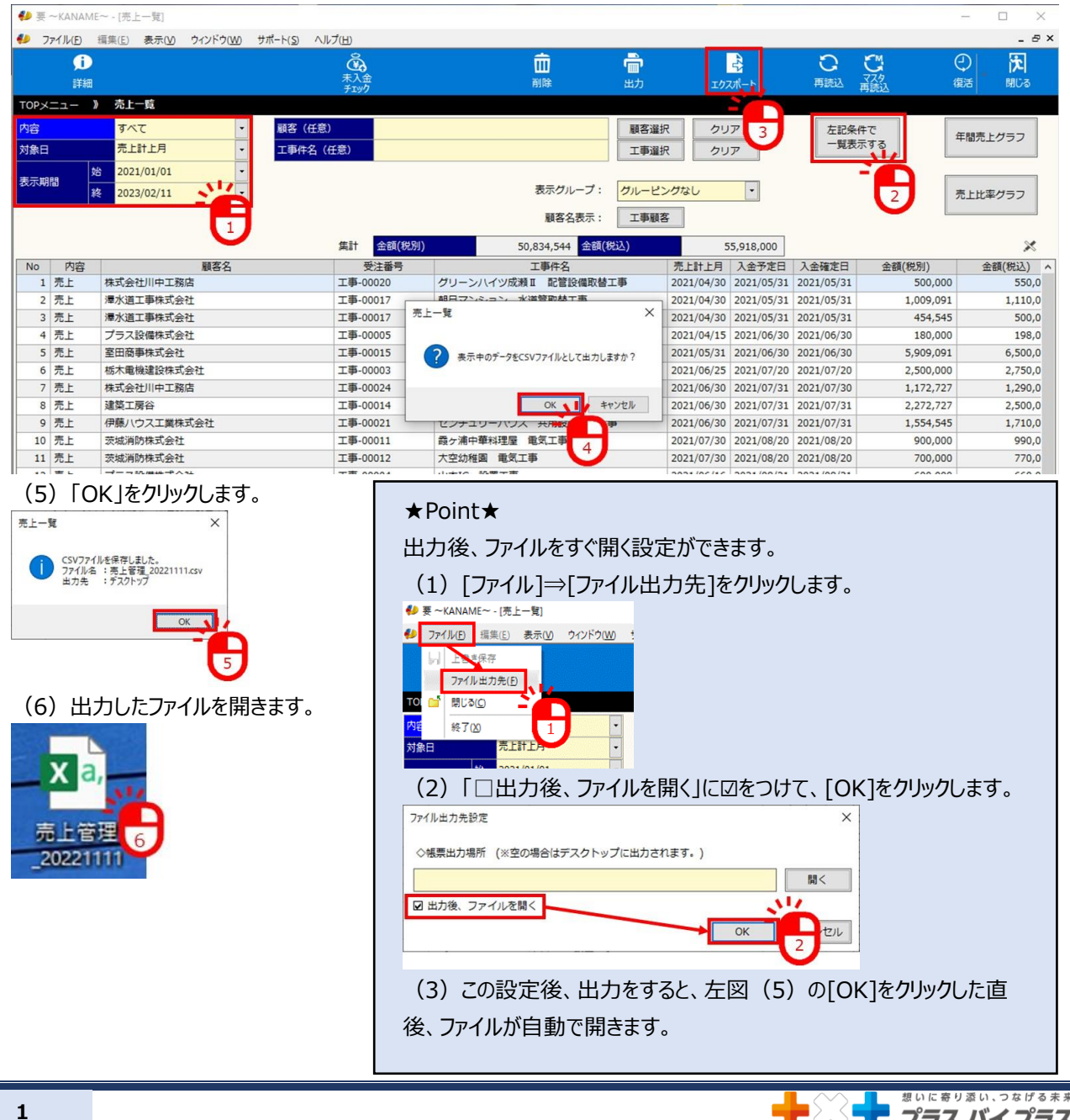

プラス バイ プラス

| 自動保存           |                      | )              | 0                               | ) 检索 (Alt+0)              |                                       |            |              |                         |            |     |
|----------------|----------------------|----------------|---------------------------------|---------------------------|---------------------------------------|------------|--------------|-------------------------|------------|-----|
| ファイル           | ±=/ ±=1              | パージレイアウト       | ゆず デニタ 林田                       | 表示 自動化 問                  | - 11 T                                |            |              |                         |            |     |
|                |                      |                |                                 | 3X小 口服//L IA              | · · · · · · · · · · · · · · · · · · · | 争          | 危用を          | 指定する                    | 際は、1       | 行日の |
| <b>1</b>       | [? ⊞                 |                | 日 スクリーンショ                       | サトマ                       |                                       | 9 -        |              |                         |            |     |
| ビボットテー<br>ブル ~ | おすすめ テーフ<br>ビボットテーブル | ル 画像 図形 P1<br> | 3D ー<br>モデル ~                   | ○個人用アドイン                  | Visio Data<br>Visualizer              | E          | タイト          | ル行も選                    | 択してくた      | ざい。 |
|                | テーブル                 |                | Ø                               |                           | アドイン                                  |            |              |                         |            |     |
|                |                      |                |                                 | • : × ,                   | f <sub>x</sub>                        | 受注番号       | 7            |                         |            |     |
|                |                      |                |                                 |                           |                                       |            | $\checkmark$ |                         |            |     |
| A              | в                    | C D            | E F                             | G H                       | 1                                     |            | к            | LLI                     | MN         |     |
| 1 No.          | 内容                   | 受注番号 工事件名      | 顧客名 売上計上月                       | 入金予定E入金確定E                | 金額(税別)                                | 金額(税込)     | 税率           | 該当請求番号                  |            |     |
| 2              | 1 売上                 | 工事-0002 グリーン/  | 株式会社川 #######                   | ####### #######           | 500000                                | 550000     | 10%          | 請求-00032                |            |     |
| 3              | 2 売上                 | 工事-0001朝日マンジ   | 澤水道工哥 #######                   | ####### #######           | 1009091                               | 1110000    | 10%          | 請求-00028                |            |     |
| 4              | 3 売上                 | 工事-0001朝日マンジ   | 澤水道工习#######                    | ###### ######             | 454545                                | 500000     | 10%          | 請求-00030                |            |     |
| 5              | 4 売上                 | 工事-0000新宿中華*   | プラス設健#######                    | ####### #######           | 180000                                | 198000     | 10%          | 請求-00022                |            |     |
| 6              | 5 亮上                 | 工事-0001北区梅田的   | 室田商事核#######                    | ####### #######           | 5000091                               | 6500000    | 10%          | 請求-00031                |            |     |
| 7              | 6 売上                 | 工事-0000宇都宮印刷   | 栃木電機建#######                    | ####### #######           | 7                                     | 2750000    | 10%          | 請求-00012                |            |     |
| 8              | 7 売上                 | 工事-0002株式会社/   | 株式会社   #######                  | ####### #######           | 27                                    | 1290000    | 10%          | 請求-00036                |            |     |
| 9              | 8 売上<br>0 主 L        | 工事-0001 豊原穂邸   | 建築上房谷#######                    | ####### #######           | 22/2/2/                               | 2500000    | 10%          | 請求-00025                | 1          |     |
| (0)            | г+ <del>т</del> -лл  | \[!?+*! =      |                                 | . <u> </u>                | 1114141                               | 17 114444  | 111-12       | AB 38 - (101/154-1)     | <i>k c</i> |     |
| (8)            | [押人]=                | ⇒[ヒハットテー       | -ノル]をクリツ                        | ゆします。                     |                                       |            |              |                         |            |     |
| (9)            | [OK]&                | クトックします。       |                                 |                           |                                       |            |              |                         |            |     |
|                |                      |                |                                 | W LMTB 00001111           |                                       |            | 0 +          | 金売 (人体) へ)              |            |     |
| 日勤休仔           |                      | ° (4° 🖪 🔹      |                                 | 元上官理_20221111 ∨           |                                       |            | <u>р</u> е   | e朱 (AIC+Q)              |            |     |
| ファイル           | ホーム挿入                | ページレイアウト 数     | 式 データ 校閲                        | 表示 自動化 開発                 | ヘルプ                                   |            |              |                         |            |     |
|                |                      |                | The SmartArt                    | 田アドインを入手                  |                                       | Bing マップ   | 6            | ) Ш · Ш · М<br>м. Л. Х. | Č 😨 🗄      |     |
| ビボットテー         | ちずすめ テーブ             | ル 画像 図形 アイ     | 3D<br>エデル マ                     | ●個人用アドイン~                 | Visio Data                            | People Gra | ph bigg      |                         | マップ ビボッ    |     |
| 270 -          |                      |                | ×                               |                           | アドイン                                  |            |              | 57                      |            |     |
|                | U                    | _              | _                               |                           |                                       | 7# =       |              |                         |            |     |
| CI             |                      |                | テーブルまたは範囲からのビボット                | テーブル                      | ? ×                                   | 首与         |              |                         |            |     |
|                |                      | 3              | 長または範囲の選択                       |                           |                                       | -          |              |                         |            |     |
| A              | B                    |                | テーブル/範囲(工): 売上管理                | 理 20221111!\$C\$1:\$J\$31 | Ť                                     | 1          | K =+         |                         | N          |     |
| 1 INO.         | 内容<br>1 主 L          | 又注面方 上帯仟名 と    | ポットテーブルを配置する場所を                 | を選択してください                 |                                       | (祝込)祝3     | ● 該          | ヨ萌求香ち<br>世-00022        |            |     |
| 3              | 2 売上                 | 工事-0001朝日マン    | <ul> <li>新規ワークシート(N)</li> </ul> |                           |                                       | 10000      | 10% 請        | 求-00032<br>隶-00028      |            |     |
| 4              | 3 売上                 | 工事-0001朝日マン    | () 既存のワークシート(E)                 |                           |                                       | 00000      | 10% 請        | 求-00030                 |            |     |
| 5              | 4 売上                 | 工事-0000新宿中華;   | -細門:(上)                         |                           |                                       | 98000      | 10% 請        | 求-00022                 |            |     |
| 6              | 5 売上                 | 工事-0001北区梅田    |                                 | ок –                      | ZIL                                   | 00000      | 10% 請        | 求-00031                 |            |     |
| 7              | 6 売上                 | 工事-0000 宇都宮印局  | 厉木電機建####### #                  |                           | 0 2                                   | 750000     | 10% 請        | 求-00012                 |            |     |

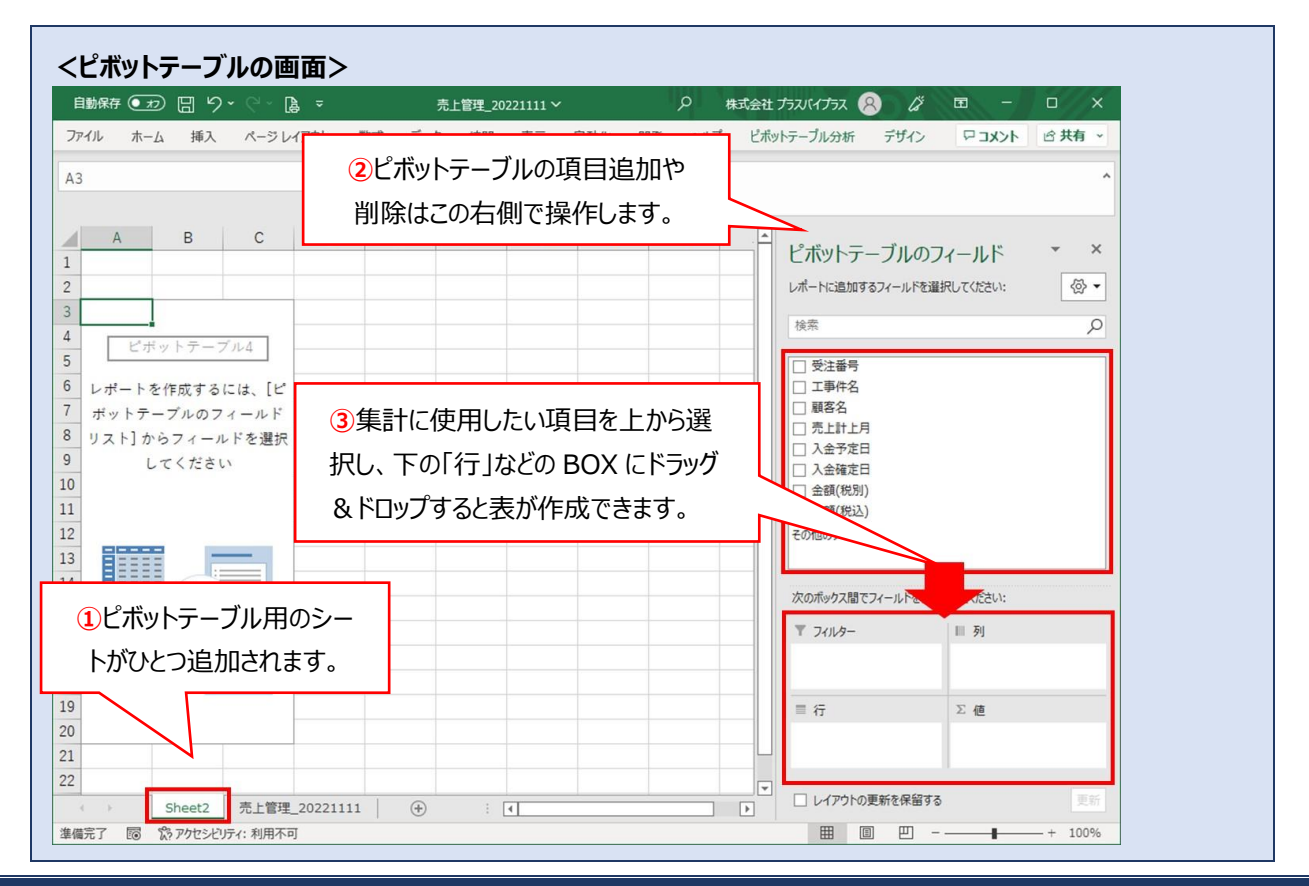

(7) 集計で使用したいデータをドラッグなどで範囲選択します。

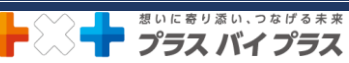

- (10)「工事件名」を下部の「行」の BOX ヘドラッグ&ドロップします。
- (11)「金額(税別)」を下部の「値」の BOX ヘドラッグ&ドロップします。

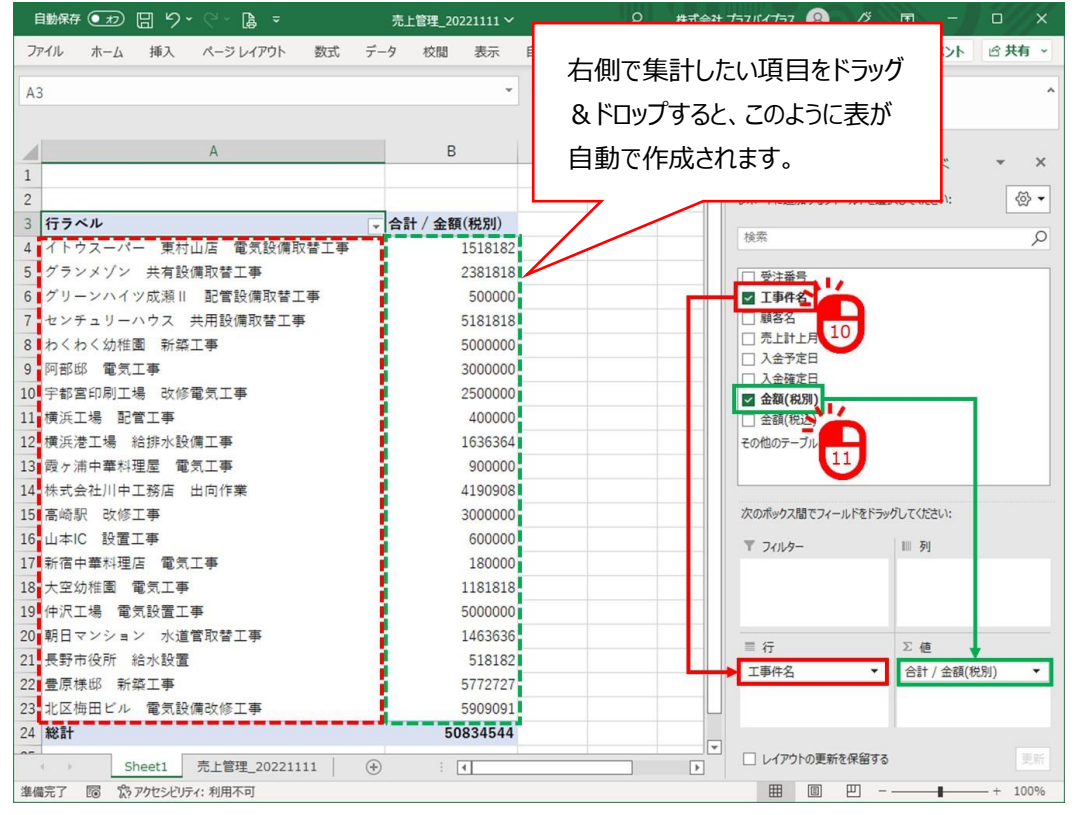

#### ★便利!★

## 集計したい項目を「行」や「列」などにドラッグ&ドロップすることで自動で列などが追加されます。 例)「売上計上月」を「列」に追加した場合は、下図のようになります。(日付に関する項目を追加すると自動で 「月」や「四半期」などの項目が発生します)

| 自動保存 💽 🗶       | ⊇                                     | 売上管理_20221111~ |        |          | +Q)                 |            |           |         | 株式会社              | ヒプラスバイプラス 😣 🦨         |                | o x      |
|----------------|---------------------------------------|----------------|--------|----------|---------------------|------------|-----------|---------|-------------------|-----------------------|----------------|----------|
| イル ホー          | ム 挿入 ページレイアウト 数式                      | データ 校開         | 表示 自   | 動化 開発    | ~117 E              | ポットテーブル分   | 析 デザイ     | >       |                   |                       | 4 <b>KKE</b> 🕾 | ☆ 共有 ~   |
|                |                                       |                | •      | × ×      | f <sub>x</sub> 合計 / | ' 金額(税別)   |           |         |                   |                       |                | ~        |
|                |                                       |                | -      |          | -                   | -          |           |         |                   | 1                     |                |          |
| 1              | A                                     | В              | C      | D        | E                   | ۲          | G         | н       |                   | ピボットテーブルの             | フィールド          | * ×      |
|                |                                       |                |        |          |                     |            |           |         |                   | しましたこのかスコノールドを引       | HPI 7/1021 \   | <i>.</i> |
| 수計 / 수회        | ( ( ( ( ( ( ( ( ( ( ( ( ( ( ( ( ( ( ( | 利ラベル           |        |          |                     |            |           |         |                   | DW-1105003-001-001-01 | ENO CNICEVIA   | w -      |
| HIAI / 302.99  | (1223)                                | 17148          | 田5月    | 田6月      | <b>T</b> 78         | <b>H8B</b> | <b>H9</b> | 田10月    | 199 T+            | 検索                    |                | Q        |
| テラベル           |                                       |                |        |          |                     |            |           |         |                   | (二) 高汗重星              |                |          |
| (トウスー          | パー 東村山店 電気設備取替工事                      |                |        |          |                     |            | 1518182   |         | 1518182           | □ 文注曾与<br>□ 工事件名      |                | Ĥ        |
| ブランメソ          | シ 共有設備取替工事                            |                |        |          |                     |            |           | 2381818 | 2381818           | □ 顧客名                 |                |          |
| グリーンハ          | イツ成瀬川 配管設備取替工事                        | 500000         |        |          |                     |            |           |         | 500000            | ☑ 売上計上月               |                |          |
| センチュリ          | ーハウス 共用設備取替工事                         |                |        | 1554545  | 2590909             | 1036364    |           |         | 5181818           |                       |                |          |
| わくわく幼          | )稚園 新築工事                              |                |        |          |                     | 5000000    |           |         | 5000000           | □ 人出殖足口<br>図 余額(税別)   |                |          |
| 阿部郎 雷          | 有工事                                   |                |        |          |                     | 1500000    | 1500000   |         | 3000000           | □ 金額(税込)              |                |          |
| 宇都宮印刷          | 」工場 改修電気工事                            |                |        | 2500000  |                     |            |           |         | 2500000           | ☑ 月                   |                |          |
| 横浜工場           | 記官工事                                  |                |        |          | 400000              |            |           |         | 400000            |                       |                |          |
| 横浜港工場          | 給排水設備工事                               |                |        |          |                     |            | 1636364   |         | 1636364           | 次のボックス間でフィールトをトラ      | ックしてくたさい       |          |
| 霞ヶ浦中華          | 料理屋 電気工事                              |                |        |          | 900000              |            |           |         | 900000            | 〒 フィルター               | Ⅲ列             |          |
| 株式会社川          | 中工務店 出向作業                             |                |        | 1172727  | 1063636             | 890909     | 1063636   |         | 4190908           |                       | 月              | •        |
| 高崎駅 改          | 修工事                                   |                |        |          | 3000000             |            |           |         | 3000000           |                       | 売上計上月          | *        |
| 山本IC 設         | "置工事                                  |                |        | 600000   |                     |            |           |         | 600000            |                       |                |          |
| 新宿中華料          | 理店 電気工事                               | 180000         |        |          |                     |            |           |         | 180000            |                       |                |          |
| 大空幼稚園          | 電気工學                                  |                |        | 5000000  | 700000              | 481818     |           |         | 1181818           | ■ 行                   | Σ值             |          |
| 甲沢工場           | 電気設直上争                                | 1462626        |        | 5000000  |                     |            |           |         | 5000000           | 工事件名・                 | 合計 / 金額(税)     | BI) 🔹    |
| 朝日マンン<br>県報士の平 | 「ヨン 小道音以省上争<br>- 14-1-15-季            | 1463636        |        |          | E10100              |            |           |         | 1403030<br>519192 |                       |                |          |
| 天町中1支別<br>豊富雄郎 | 和小奴道                                  |                |        | 2272727  | 516162              | 2500000    |           |         | 5772727           |                       |                |          |
| 豆尿信仰<br>北区塩田 P | 初発上デ<br>1. 愛気設備改修工事                   |                | 500000 | 1        |                     | 3300000    |           |         | 5000001           | 1                     |                |          |
| 40 EL          | Chaot1 高上管理 20221111                  | (A)            | 500000 | 12000000 | 0170707             | 10400001   | 5710100   | 2201010 | 50004F44          | □ レイアウトの更新を保留す        | 5              |          |
|                |                                       | U              |        |          |                     |            |           |         | P                 |                       |                | + 1000   |

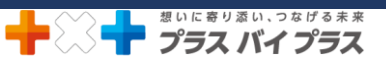

- (以下、グラフを作成する手順です。)
- (12) ピボットテーブル表内の任意のセルをクリックします。
- (13)[ピボットテーブル分析]⇒[ピボットグラフ]をクリックします。

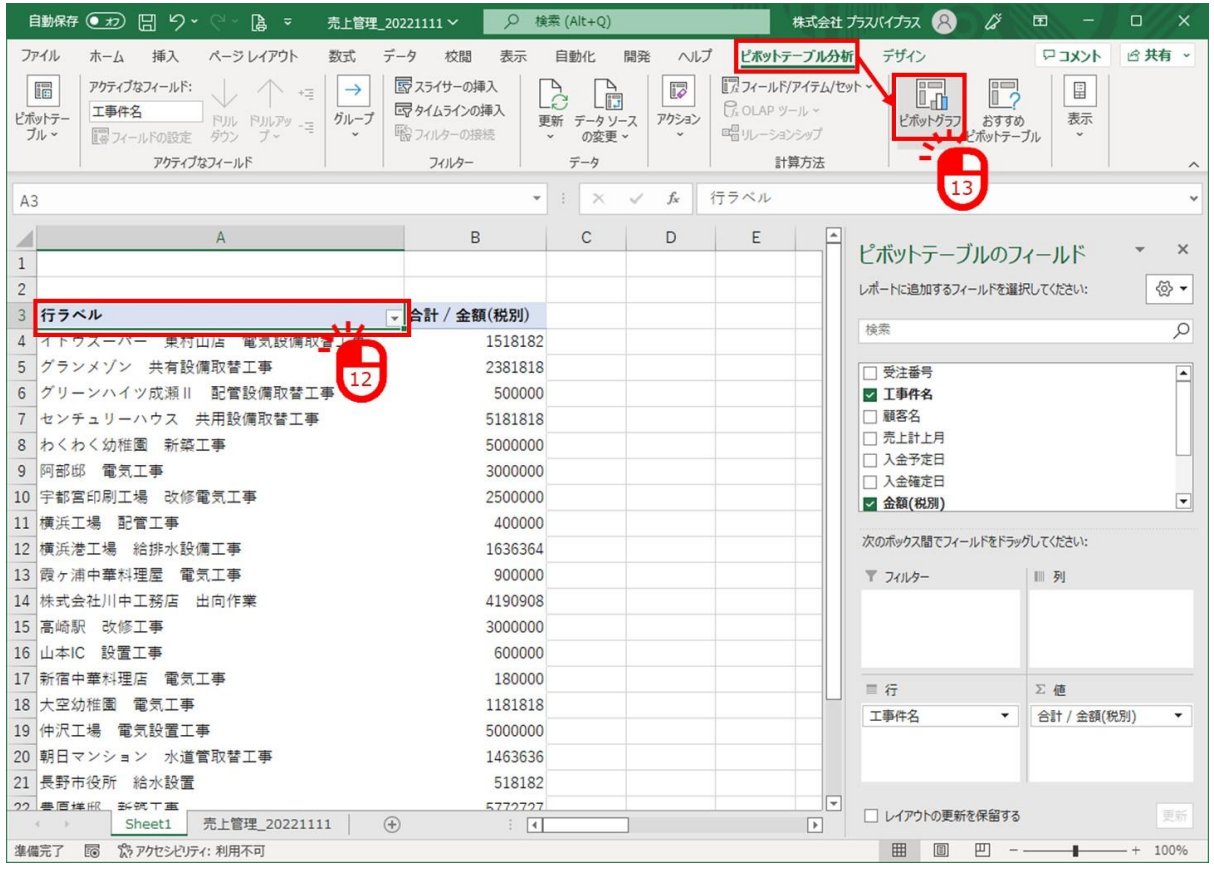

(14) 作成したいグラフを選択します。(一部ピボットテーブルに対応していないグラフがあります。)

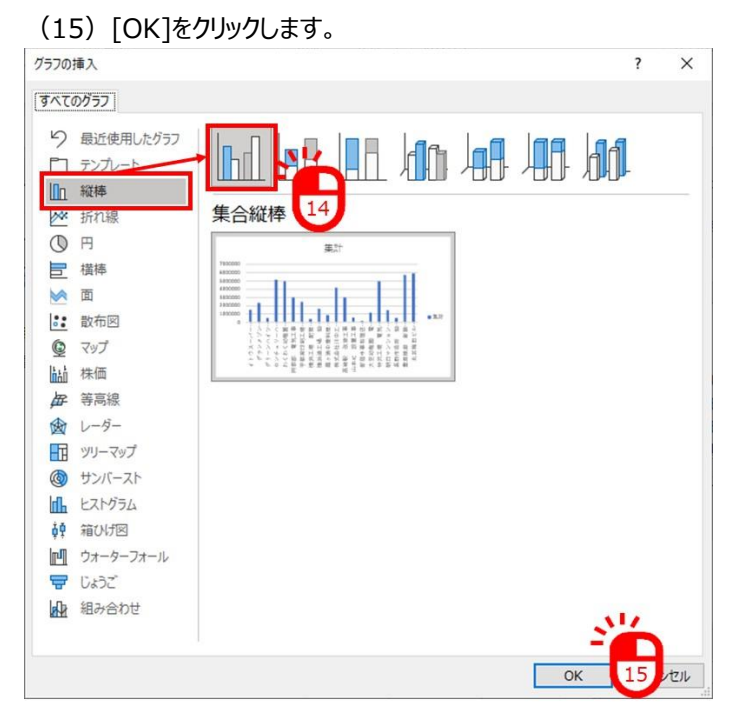

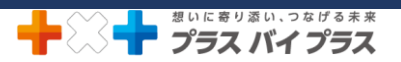

### グラフの作成ができました!

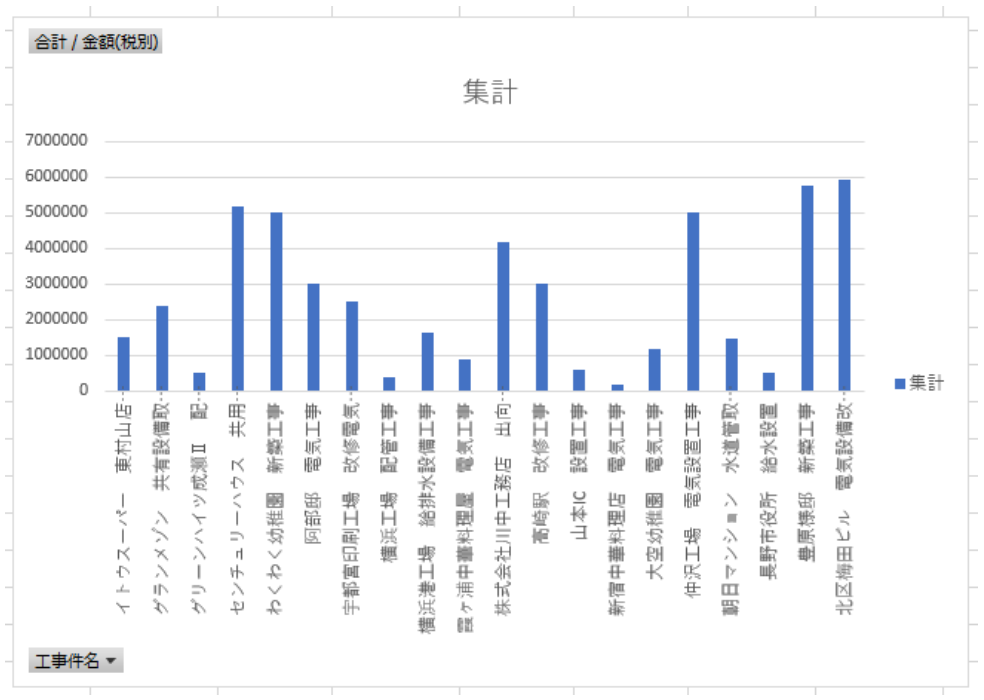

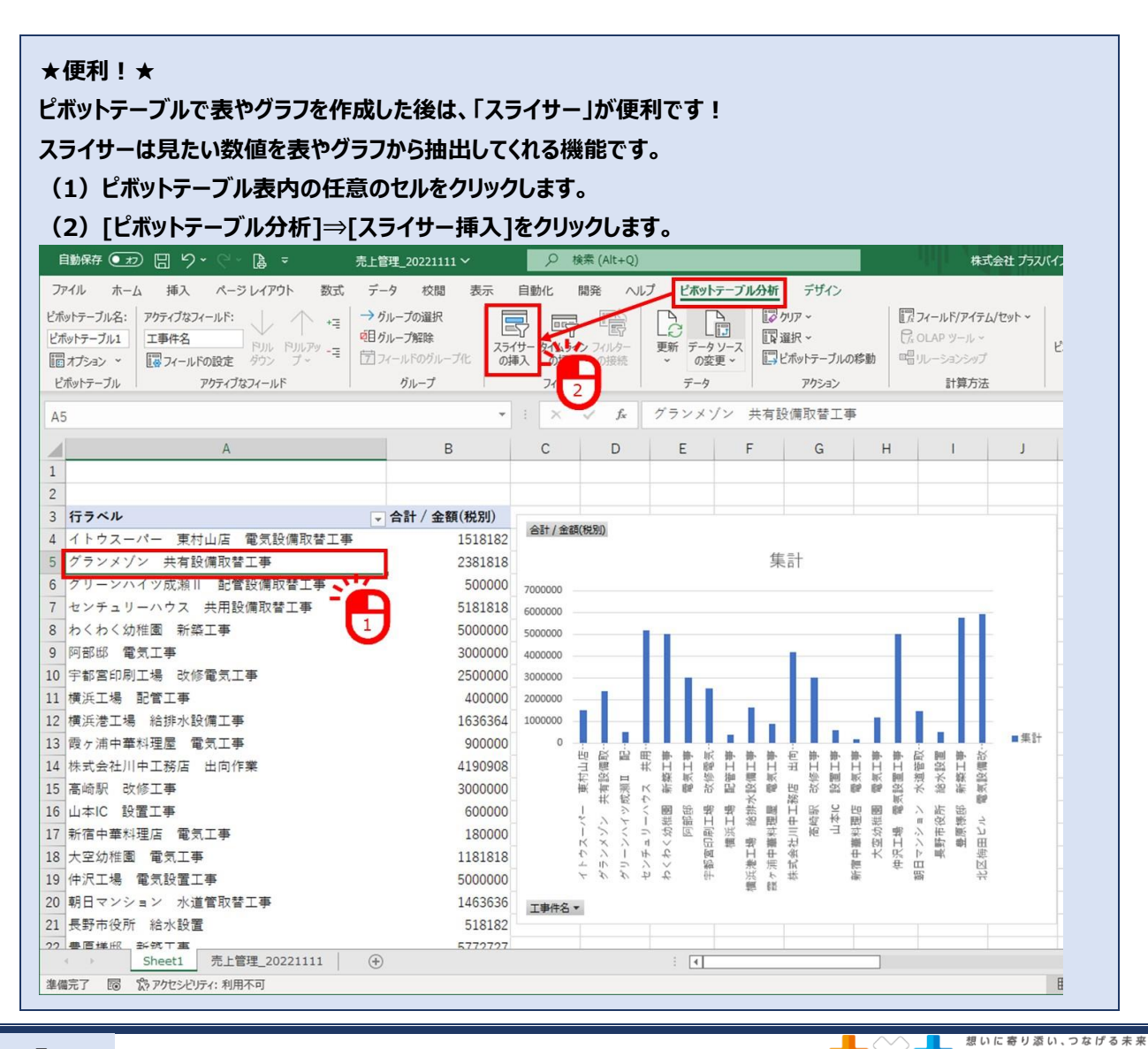

プラス バイ プラス

5

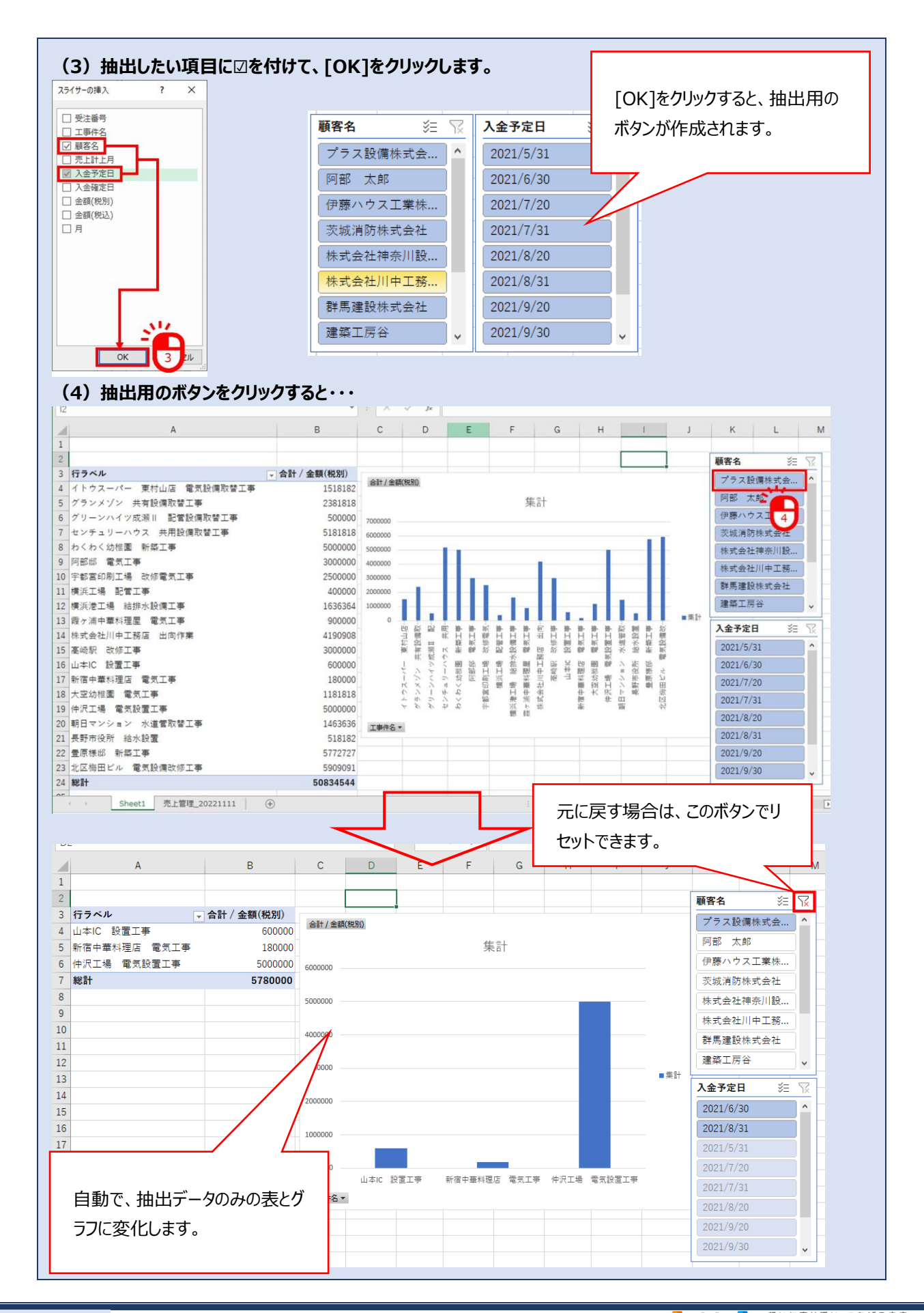

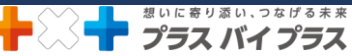